## **Certificated Evaluations Report**

The Certificated Evaluations Report shows the certificated staff at your site who are due for a performance evaluation this school year. The report considers the staff member's original Base Evaluation Date to set the future schedule for when the next evaluation is due. This job aid will show you how to run the Certificated **Evaluations Report.** September 2021 v2.0

- 1. Log into PeopleSoft HCM using your six-digit Employee ID number and password. NavBar: Navigator 2. Navigate to the report: Self Service Click the Navbar. Select Navigator. Manager Self Service Select Workforce Administration. Workforce Administration Select Workforce Reports. Workforce Reports Select Certificated Evaluations.
- 3. Click Add New Value tab.
- 4. Enter "Employee\_Evaluations" in Run Control ID. Only one Run Control ID is needed for this report. There should be no spaces in the Run Control ID. Use (\_) as a separator.

Important! This same report name is used for the Classified Evaluations Report. You do not need to set up another report.

5. Click Add.

Note: You only need to add the report the first time you run it. The next time you run it, select Search on the Find an Existing Value tab to view previously created Run Control ID's (report names). Click the appropriate link to launch.

- 6. Enter September 1 date of current school year in Run Date. For example: 09/01/2021.
- 7. Enter four-digit number in Department. For example: 0003.
- 8. Click Run.
- 9. Click Save.
- 10. Select **PSNT** from the Server Name drop down menu. Note: Only required on first time report set up.
- 11. Click OK.

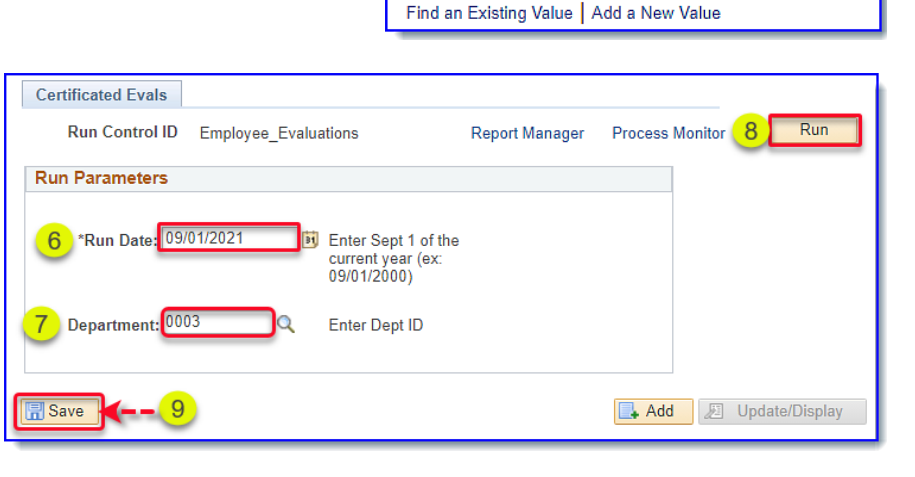

Add

Certificated Evaluations

Run Control ID Employee\_Evaluations

Find an Existing Value

**Process Scheduler Request** User ID 199935 Run Control ID Employee\_Evaluations 10 Server Name PSNT Run Date 09/16/2021  $\sim$ 31 Reset to Current Date/Time Recurrence Run Time 2:18:29PM Time Zone 0 Process List Process Name \*Туре \*Format Distribution Select Description Process Type Web Certificated Evaluations SDHR276B SQR Report PDF Distribution

click here to access the PeopleSoft site for additional resources and training opportunities. Or follow this navigation path: SDUSD > Staff Portal > Help Desk > Select PeopleSoft from the IT Resources drop down menu. 1

PeopleSoft - H

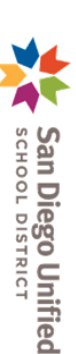

습

2  $\oslash$ 

Certificated Evaluations

Add a New Value

Ó

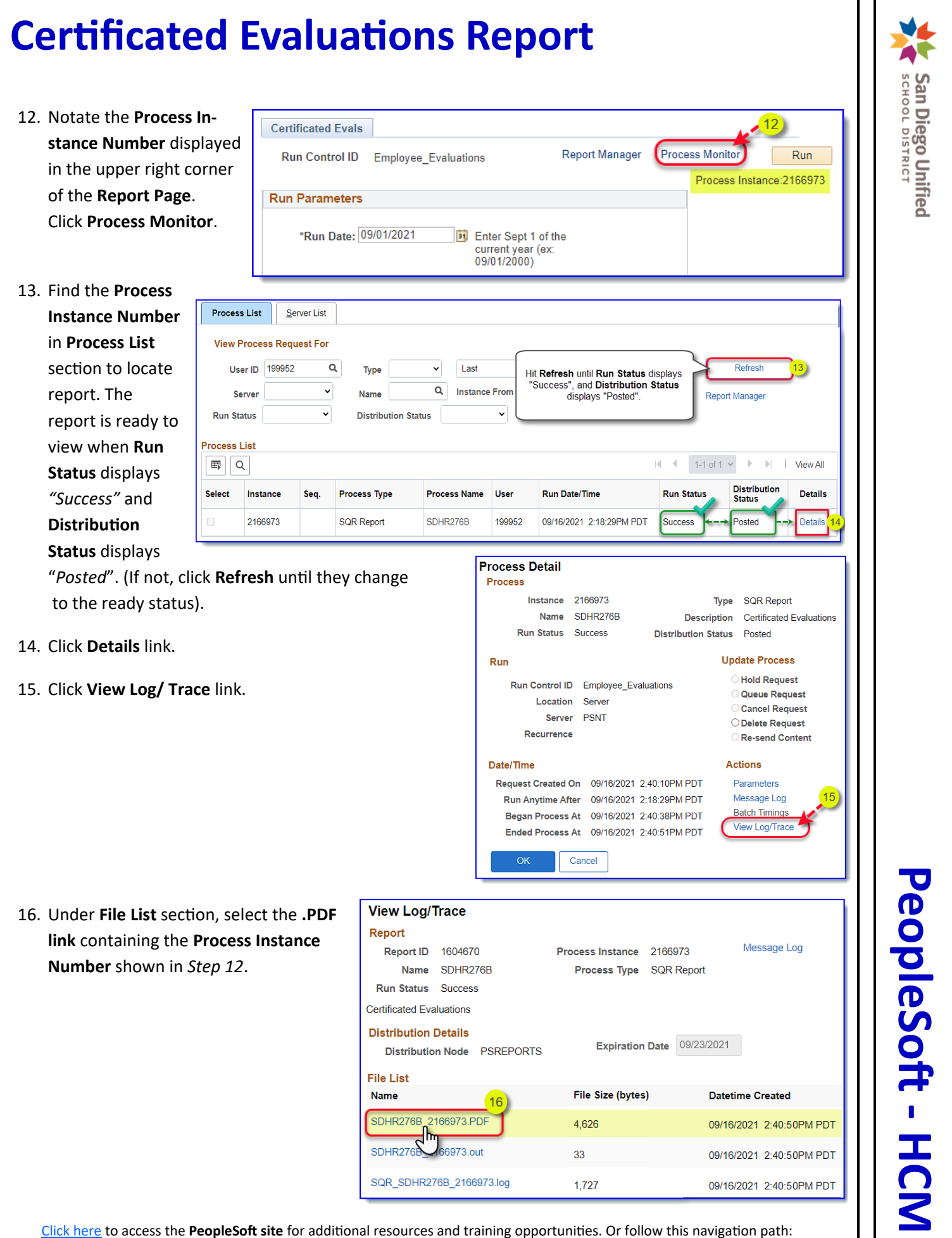

SDUSD > Staff Portal > Help Desk > Select PeopleSoft from the IT Resources drop down menu.

2

## **Certificated Evaluations Report**

17. The report will open in Adobe format in your browser. You may print or download this report.

| ≣                 |             |                  | 1 / 1                                                          | — 100             | )% +                 | :     | Ś     |                        |                 | (                 | 7 ±                                 | <b>a</b> ) : |
|-------------------|-------------|------------------|----------------------------------------------------------------|-------------------|----------------------|-------|-------|------------------------|-----------------|-------------------|-------------------------------------|--------------|
| Report I          | D: SDHR276B |                  | SAMPLE                                                         | Peopl<br>EMPLOYEE | eSoft<br>EVALUATIONS |       |       |                        |                 | Pag<br>Run<br>Run | e No. 1<br>Date09/16/<br>Time14:40: | '2021<br>:50 |
| Run As 0f09/01/21 |             |                  |                                                                |                   |                      |       |       |                        | Consideration 1 | Chile             |                                     |              |
| Emp ID            | Name        | Job              | Code/Title                                                     | Location          | Class/Cert           | Union | Class | Eval Type              | Eval Dt         | Form              | Eval                                | Year         |
| Departme          | ent 0003    | Adams Elementary |                                                                |                   |                      |       |       |                        |                 |                   |                                     |              |
| 199935            | Chris Doe   | 200              | 0 Regular Teacher                                              |                   | с 10 т               | 01    | PER   | Bi-Annual              | 05/30/2018      | Class Tc          | hr                                  |              |
| 147830            | Chris Doe   | 200              | 0 Regular Teacher                                              |                   | С 10 Т               | 01    | TMP   | Annual                 | 06/05/2019      | Class Tc          | hr                                  |              |
| 127084            | Chris Doe   | 200              | 0 Regular Teacher                                              |                   | C 10 T JS            | 01    | PER   | Bi-Annual              |                 |                   |                                     |              |
|                   | Chris Doe   | 200              | 0 Regular Teacher                                              |                   | C 10 T               | 01    | PER   | Bi-Annual              | 06/04/2014      | Class Tc          | hr                                  |              |
|                   | Chris Doe   | 200              | 0 Regular Teacher                                              |                   | C 10 T JS            | 01    | PER   | Bi-Annual<br>Ri-Annual | 06/04/2018      | Class Te          | nr                                  |              |
| 170848            | Chris Doe   | 200              | 5 Teacher-Bilingual Education                                  |                   | C 10 T               | 01    | PER   | Bi-Annual<br>Bi-Annual | 06/07/2019      | Class Tc          | hr                                  |              |
| 104255            | Chris Doe   | 202              | 5 Teacher-Bilingual Education                                  |                   | с 10 т               | 01    | PER   | Bi-Annual              |                 |                   |                                     |              |
| 122244            | Chris Doe   | 202              | 5 Teacher-Bilingual Education                                  |                   | С 10 Т               | 01    | PR1   | Annual                 |                 |                   |                                     |              |
| 110100            | Chris Doe   | 202              | 5 Teacher-Bilingual Education                                  |                   | С 10 Т               | 01    | PER   | Bi-Annual              | 06/05/2019      | Class Tc          | hr                                  |              |
| 174249            | Chris Doe   | 202              | 5 Teacher-Bilingual Education                                  |                   | С 10 Т               | 01    | PER   | Bi-Annual              |                 |                   |                                     |              |
| 107048            | Chris Doe   | 408              | 0 State Preschool Cntr Tchr                                    |                   | С 10 Т               | 01    | PER   | Bi-Annual              | 05/30/2018      | Class Tc          | hr                                  |              |
| 100000            | Chris Doe   | 408              | 0 State Preschool Cntr Tchr                                    |                   | C 10 T               | 01    | PER   | Bi-Annual              |                 |                   |                                     |              |
| 1001040           | Chris Doe   | 210              | 6 Teacher-Mild/Moderate                                        |                   | C 10 T               | 01    | PER   | Bi-Annual              | 02/11/2016      | Class Tc          | hr                                  | x            |
|                   | Chris Doe   | 210              | B Teacher=Miid/Moderate<br>A Spec Ed Farly Childhood (Science) | ec)               | C 10 T               | 01    | PER   | B1=Annual<br>Annual    | 05/15/2018      | otner Ce          | rt                                  |              |
| 131414            | Chris Doe   | 210              | 5 School Counselor                                             | ec)               | C 10 T               | 01    | PER   | Bi-Annual              |                 |                   |                                     |              |

## **Report Field Definitions:**

- EmplID Employee ID Number
- Name Employee Name
- Job Code/Title Employee's Job Code and Job Title
- Previous Location Employee's location at end of previous school year if different from current location
- **Class/Cert** Employee's Job Classification, *C* for Certificated, Months Worked, *T* for Traditional or *Y* for Year-Round, *JS* for Job Share (if applicable)
- Union Employee's union affiliation
- **EE Class** *PER* Permanent, *PR1* Probationary 1st year, *PR2* Probationary 2nd year, *LVR* Leave Replacement
- Eval Type Annual or Bi-Annual
- Last Eval Dt Employee's last evaluation date, provided that information was entered into the Performance Eval Tracking page in PeopleSoft. If the evaluation was not entered into PeopleSoft, the last evaluation date will not show on the report. *Note*: The Last Eval Dt column is provided as informational, but the date itself does not reset the staff member's schedule for future evaluations. The evaluation schedule is based upon the employee's Initial (Base) Evaluation Date.

The **Performance Eval Tracking** page is available from the **HR Manager Dashboard** or can be accessed at *Workforce Development > Performance Management > Performance Eval Tracking*. See the <u>Entering a</u> <u>Performance Evaluation Summary in PeopleSoft</u> job aid.

- Eval Form Evaluation form used for the employee's last evaluation will show provided the evaluation was entered into the **PeopleSoft Performance EvalTracking** page as described above.
- **Special Eval** If the employee's last evaluation was a special evaluation, it will show provided the evaluation was entered into the **PeopleSoft Performance EvalTracking** page as described above.
- Skip Year If employee's last evaluation was a skip year (the evaluation was due but skipped), it will show
  provided the evaluation was entered into the PeopleSoft Performance Eval Tracking page as described
  above.

<u>Click here</u> to access the **PeopleSoft site** for additional resources and training opportunities. Or follow this navigation path: **SDUSD > Staff Portal > Help Desk >** Select **PeopleSoft** from the **IT Resources drop down menu**. 3 San Diego Unified